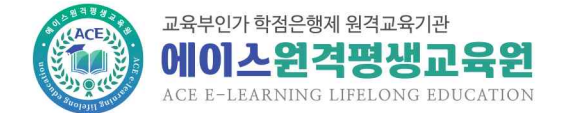

학습자 오리엔테이션 자료

# 에이스원격평생교육원 학습자 O.T

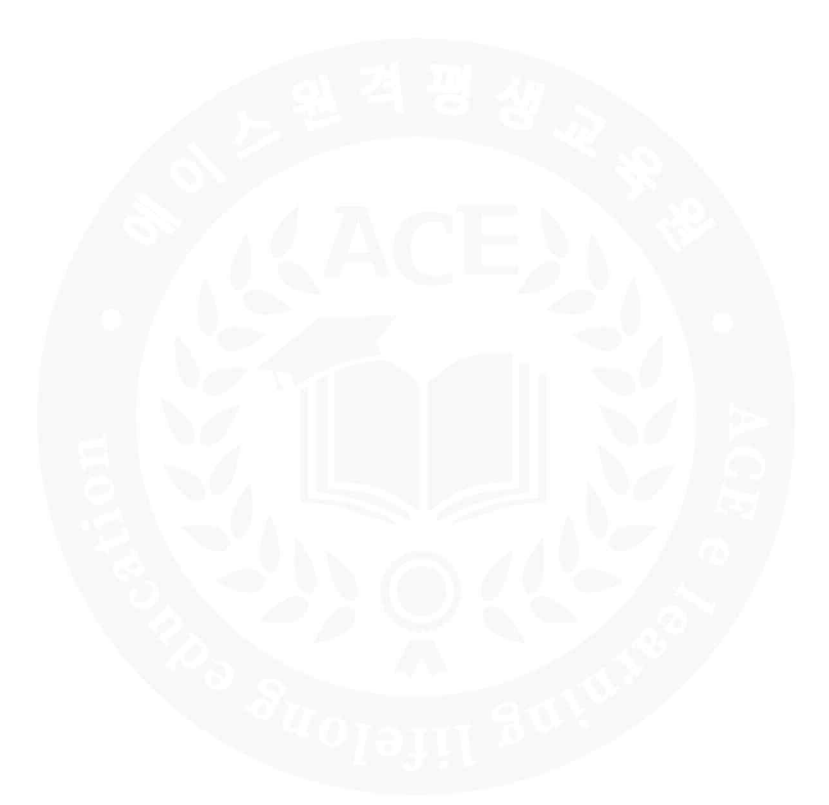

# 교육부 학점은행제 평가인정 원격교육기관 에이스원격평생교육원

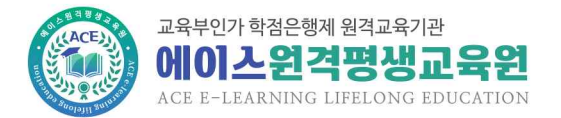

# 1. 수강 시 주의사항

- ① 본인 인증 로그인을 통해서만 동영상 강의를 수강할 수 있습니다.
   본인인증 로그인은 범용공동인증서(유료 4,400원)/휴대폰인증 두 가지 방식
- ② ID는 수강기기 하나에서만 로그인 되며(동일ID 중복로그인 불가), 동일한 장소 (동일한 IP)에서 같이 수강하는 학습자가 있을 경우 수강이 불가합니다.
   단, 가족, 직장동료와 같이 수강할 경우 IP/Mac address 중복사용허가 신청서와 증빙서류를 제출시 수강이 가능합니다.(공공장소는 불가)
   - 학습지원 > 서식자료실 > IP/Mac address 중복사용허가 신청서 가족 : 등본 또는 가족관계증명서 직장동료 : 개인별 재직증명서
- ③ 수강 중 아래와 같은 공결사유에 해당할 경우, 공결승인신청서와 증빙서류 제출시 해당주차 출석으로 인정됩니다.(단, 공결은 15주 수업의 5분의 1을 초과하지 못함)
   - 학습지원 > 서식자료실 > 공결승인신청서
  - \* 공결 사유
  - 천재지변으로 인한 사고
  - 배우자, 본인 또는 배우자의 직계가족의 사망(배우자의 부모, 외·조부모 포함)
  - 본인의 결혼, 질병 및 사고로 인한 입원
  - 병역법 등 관계 법령에 의한 동원 소집
  - 업무상의 해외출장
  - 기타 원장이 인정할 수 있는 사유(본인 출산 및 배우자 출산)
- ④ 중간고사/기말고사 응시기간이 공결사유에 해당되어 시험응시가 불가할 경우, 공결승인신청서, 추가시험인정원과 증빙서류 제출시 추가시험 응시가 가능합니다.
   (단, 추가시험일은 시험종료일 이후 5일 이내 응시, 성적은 B +등급 이하)
   - 학습지원 > 서식자료실 > 공결승인신청서 / 추가시험인정원
- ⑤ 출석은 PC와 모바일 둘다 가능하지만, 평가항목(시험, 과제, 토론 등)은 PC에서만 가능합니다. (맥OS 컴퓨터는 불가)
- ⑥ SMS, 이메일, 쪽지 수신불가로 학사행정 안내를 받지 못해 학사일정을 놓칠 경우 본교육원은 책임지지 않으니 [정보수정]에서 정보변경하시기 바랍니다. 학사일정은 학습지원 > 학사일정에서 자세히 확인할 수 있습니다.
- ※ 문의사항은 교육원(02-6271-6010~6013)으로 연락주시기 바랍니다.

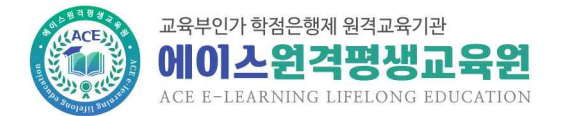

# 2. 출석 방법

#### 1) 컴퓨터

① 나의강의실에서 수강할 해당과목 [수강하기] 클릭

|                                   | 경운행제 원격교육기관<br>- <b>연격평생교육</b><br>INING LIFELONG EDUCATI | 원<br>N                                                                                                    |                                                                   |         |                                                                                    |                                                | CLICK!<br>수강신청                | GO         |
|-----------------------------------|----------------------------------------------------------|----------------------------------------------------------------------------------------------------|-------------------------------------------------------------------|---------|------------------------------------------------------------------------------------|------------------------------------------------|-------------------------------|------------|
| 학점은행제                             | 사회복지사                                                    | 경영학사                                                                                                    | 심리학사                                                              | 산업/기사   | 학습지원                                                                               | 수강신청                                           | 나의강의실                         | ::<br>전체메뉴 |
| 나의 강의실                            | 증명서발급                                                    | 셀프학습독려                                                                                                    | 학습자기이드                                                            | 통합성적관리  | 쪽지함                                                                                |                                                |                               |            |
|                                   |                                                          |                                                                                                    |                                                                   |         |                                                                                    |                                                |                               | 客          |
|                                   |                                                          |                                                                                                    |                                                                   |         |                                                                                    |                                                |                               |            |
| o 공지사항                            |                                                          |                                                                                                    | more                                                              | o 수강생공지 | 사항                                                                                 |                                                |                               | more       |
| • 공지사항                            | 0.10421201                                               | AND BOY .                                                                                                    | more                                                              | o 수강생공지 | 사항                                                                                 | A DEC LA PROVIDE                               | 28 W                          | more       |
| o 공지사항                            |                                                          | e the talk and the second                                                                                                    | more                                                              | o 수강생공지 | 사항<br> 목 및 142 (21)                                                                | NATE SPECIE                                    | 08 N., 1                      | more       |
| o 공지사항                            | NATIONAL CONTRACTOR                                      | e de la composition de la composition de la composition de la composition de la composition de la composition d<br>La composition de la composition de la composition de la composition de la composition de la composition de la c                                                                                                    | more                                                              | o 수강생공X | 니사항<br>제품 144 204<br>제품 144 204<br>제품 144 204                                      | NUM SAND<br>NUM SAND<br>NUM SAND               | 28 F.,<br>128 F.,<br>124      | more       |
| <ul> <li>공지사항</li> <li></li></ul> | NAMES OF STREET                                          | e Dolžaževi – energi – energi | more<br>Descelorer<br>Presses - Ser<br>Descelorer<br>Descelorer D | o 수강생공X | 사항<br> 박 11   44   215<br> 박 11   44   215<br> 박 11   44   215<br> 박 11   44   215 | NUMBER<br>NUMBER<br>NUMBER<br>NUMBER<br>NUMBER | 08 W<br>168 H<br>174<br>194 W | more       |

#### • 수강중인 과정

| 과정명                      | 촬영교수 | 개강일        | 종강일        | 출석률  | 수강하기 |
|--------------------------|------|------------|------------|------|------|
| [2023년 1학기 4차] 가족복지론     | 김경미  | 2023-02-15 | 2023-05-30 | 4.4% | 수강하기 |
| [2023년 1학기 4차] 가족상담및가족치료 | 김정미  | 2023-02-15 | 2023-05-30 | 0%   | ÷30  |

## ② 수강할 해당주차 교시별 [입장] 클릭 후 강의수강

o 강의목차

|          | 1주차 강의 오픈                      |                        |
|----------|--------------------------------|------------------------|
| 23.02.15 | 1교시 가족의 개념                     | 2023-03-<br>09 100% 입장 |
| 23.02.28 | <b>2교시</b> 한국 가족의 변화1          | 2023-06-<br>29 8% 입장   |
|          | <b>3교시</b> 한국 가족의 변 <u>회</u> 2 | 2023-05-<br>11 100% 일공 |

## ③ 페이지별 진도율 확인은 [입장] 옆 진도율 [숫자%] 클릭 후 확인 미수강 부분은 빨간색으로 표시되며, 부족한 부분만 다시 수강

o 강의목차

| 23.02.15 | 1주차    | 강의 오픈      |          |       |       |           | 페이지 | 단원명                 | 접속/기준                 | ip             | 최근접속일      |
|----------|--------|------------|----------|-------|-------|-----------|-----|---------------------|-----------------------|----------------|------------|
|          | 1.211  | 가조이 개녀     | 2023-03- | 100%  | 100%  |           | 1   | 시작하기                | <b>1</b> 초 / 1초       | sant treat, to | 2023-02-22 |
|          | 146.01 | 기록의 개급     | 09       | 10070 | 80    |           | 2   | 학습안 <mark>내</mark>  | <b>1</b> 초 / 1초       | 105.757        | 2023-02-22 |
|          | 2      | 하고 기조이 벼하1 | 2023-06- | 00/   | 0171: | 0121      | 3   | 학습하기                | <b>157초</b> / 1813초   | 1218.076.2,55  | 2023-02-22 |
| 10102120 | ZIEXI  | 전국 가족의 전화1 | 29       | 070   | 89    | $\square$ | 4   | 평 <mark>가</mark> 하기 | <mark>1</mark> 초 / 1초 | 11.000         | 2023-02-22 |
|          | 2711   |            | 2023-05- | Sm    | 0171  | V         | 5   | 정리하기                | <b>1</b> 초 / 1초       | 21107525       | 2023-02-22 |
|          | 2파기    | 인국 가족의 연화2 | 11       | 10070 | 89    |           | 6   | 차시예고                | <b>1</b> 초 / 1초       | Million, a     | 2023-02-22 |

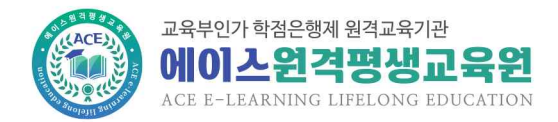

#### 학습자 오리엔테이션 자료

#### ④ 전체 출석현황 확인은 학습방의 학습진도율 및 출석현황에서 확인

| 과목명              | 학 | 우님은 콩 | 5 📕 회 | 결석입L | 니다. <mark>(</mark> 3주 | 초 <mark>과</mark> 결 | 석 <mark>시</mark> 과릭 | r) 🦲 🖉 | 0 |    |    |    |    |    |    |
|------------------|---|-------|-------|------|-----------------------|--------------------|---------------------|--------|---|----|----|----|----|----|----|
|                  | 1 | 2     | 3     | 4    | 5                     | 6                  | 7                   |        | 9 | 10 | 11 | 12 | 13 | 14 |    |
| 000013 15171 411 | 0 | 8     | 8     | 8    | 8                     | 8                  | 8                   | 8      | 8 | 8  | 8  | 8  | 8  | 8  | 15 |
| 가족복지론            | 8 | 8     | 8     | 8    | 8                     | 8                  | 8                   | 8      | 8 | 8  | 8  | 8  | 8  | 8  | 8  |
|                  | 0 | 8     | 8     | 8    | 8                     | 8                  | 8                   |        | 8 | 8  | 8  | 8  | 8  | 8  |    |

#### 2) 모바일

① 나의강의실 입장(왼쪽 상단의 [=] 클릭 후 [강의실] 클릭)

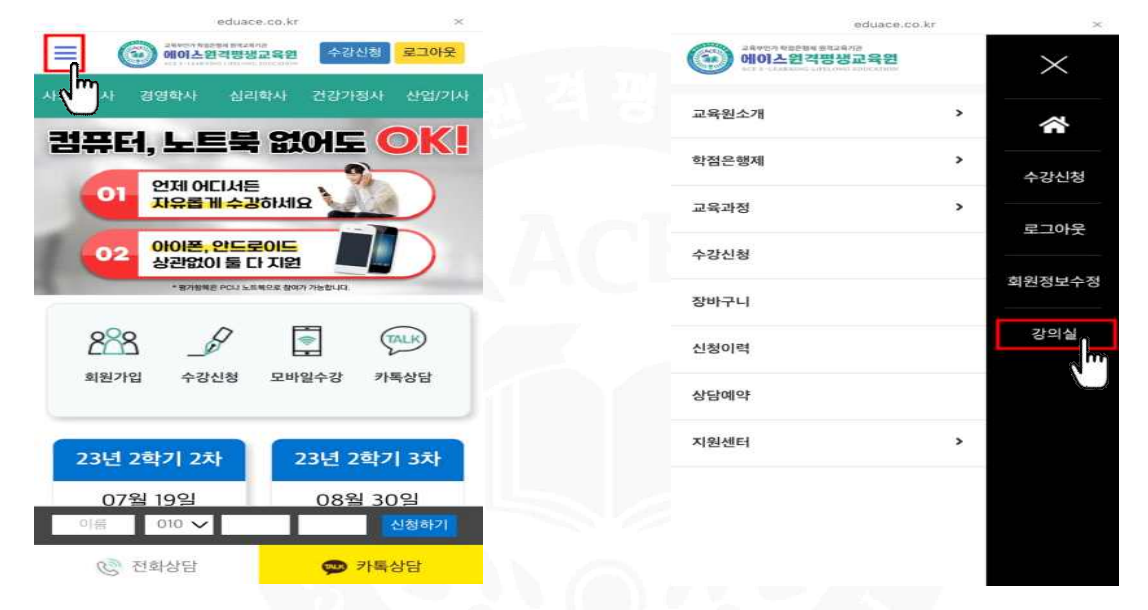

## ② 수강 과목 클릭 후 수강 주차의 교시 클릭

|                        | eduace.co.kr                                                    | ×                     | eduace.co.kr                | ×         |
|------------------------|-----------------------------------------------------------------|-----------------------|-----------------------------|-----------|
| = 5                    | 고바일 강의실                                                         |                       |                             | 5복        |
| 현재수강중                  | <b>인과정:</b> 총 <b>66</b> 과목수강중                                   |                       | 1주차                         |           |
| 수강진도율                  | [2023년 1학기 4차] 가족복지론                                            | >                     | 학습기간: 2023-02-15~2023-02-28 | 0 × 0     |
| 4.470                  | 학습기간 2023-02-15 오전 10:00:00-202                                 | 90 Q \$               | 1교시<br>2006/1784            | 100%      |
| 수강진도율<br>0%            | [2023년 1학기 4차] 가족상담및가족:                                         | 치료<br>>               | 2교시                         | 8%        |
|                        | 학습기간 2023-02-15 오전 10:00:00~2023-05-3                           | 10 <sup></sup>        | 3                           | 100%      |
| 수강진도율<br>0%            | [2023년 1학기 4차] 가족생활교육<br>학습기간 2023-02-15 오전 10:00:00~2023-05-:  | <b>)</b><br>約 2章·     | 他국가兩年四約2                    |           |
|                        |                                                                 |                       | 2주차<br><b>+</b>             |           |
| 수강진도율<br>6.7%          | [2023년 1학기 4차] 경영정보시스템<br>학습기간 2023-02-15 오전 10:00:00~2023-05-3 | <b>&gt;</b><br>80 오幸- | 학습기간: 2023-02-22~2023-03-07 | (x)(x)(x) |
|                        | 12022년 1하기 4권 겨여토게하                                             |                       | 3주차<br><b>+</b>             |           |
| <del>中部和年齢</del><br>〇% | 학습기간 2023-02-15 오전 10:00:00~2023-05-3                           | <b>2</b><br>約 오幸·     | 화습기간: 2023-03-01~2023-03-14 | ×××       |

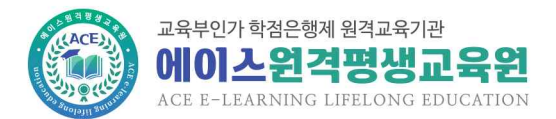

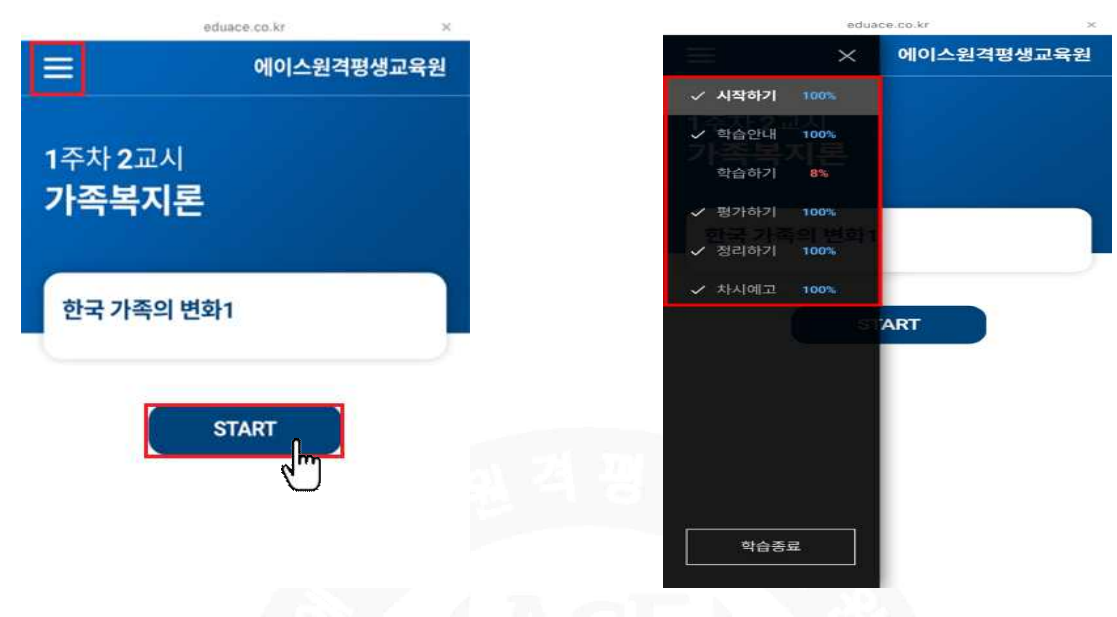

## ③ [START] 클릭하여 동영상 강의 수강 후 왼쪽 상단 [=] 클릭하여 진도율 확인

- 페이지별로 100% 수강해야 출석률 100%로 인정
- 출석률 100% 외 모든 %는 결석(예, 출석률 99%는 결석)
- 출석 인정 기간은 2주이며, 2주 이후 수강 시 결석(복습은 가능)
- 무선 인터넷(핫스팟, 와이파이 등)으로 수강 시 수강 후 출석률 확인 필수
   (인터넷 환경이 원활하지 않아 출석인정이 되지 않을 수 있으므로 유선인터넷 권장)
- 출석률 80% 미만 시 출석 미달로 F처리(3주차 초과 미수강 시 F학점)

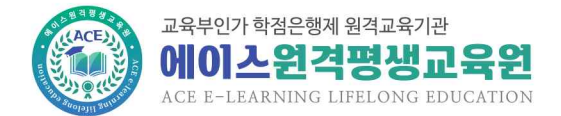

# 3. 시험 응시 방법

1) 퀴즈

① 수강과목 학습방에서 [퀴즈] 메뉴 클릭 또는 학사일정의 퀴즈 [응시하기] 클릭

| 학습방                                                                                                    | 퀴즈                                                                                         | 과제                                                                                                    | 토론                                                                                                    | 중간/기말고사                                                                                                | 강의평가                               | 과목별성         | 적관리                          |          |
|----------------------------------------------------------------------------------------------------|--------------------------------------------------------------------------------------------|----------------------------------------------------------------------------------------------------|----------------------------------------------------------------------------------------------------|----------------------------------------------------------------------------------------------------|------------------------------------|--------------|------------------------------|----------|
|                                                                                                    |                                                                                            |                                                                                                    |                                                                                                    |                                                                                                    |                                    |              | 홈>학                          | 습방 > 학습방 |
|                                                                                                    |                                                                                            |                                                                                                    |                                                                                                    | n.                                                                                                    | 과목 이동                              | 이동할 과        | 목을 선택해주세요.                   | •        |
|                                                                                                    |                                                                                            |                                                                                                    |                                                                                                    |                                                                                                    |                                    |              |                              |          |
|                                                                                                    |                                                                                            |                                                                                                    | 과정명                                                                                                    | 2023년 2학기 1차] 가족굔                                                                                      | 계론                                 |              |                              |          |
| 이 빠른 서비스                                                                                                    | _                                                                                          |                                                                                                    | 운영교강사                                                                                                   | 14.7                                                                                                   |                                    | 학습기간         | 2023.06.14 ~ 2023.09.2       | 6        |
| 학습 ·                                                                                                    | 진도율                                                                                        |                                                                                                    | 학점인정 2                                                                                                  | 23년 10월                                                                                                |                                    | 학위신청         | 24년 2월                       |          |
| 13.                                                                                                    | 3 %                                                                                        | 0                                                                                                    | o 학사일정                                                                                                  |                                                                                                    |                                    |              |                              |          |
| (간) 출석현황                                                                                                    | @ 강º                                                                                       | は異な                                                                                                    | 퀴즈                                                                                                    | 23.07.05 23.07.18<br>09시 18시                                                                           | 응시하기                               | 토론           | 23.08.23 23.09.05<br>09시 18시 | 참여방법     |
| 수업계획서 수강                                                                                                    | 방법 과목                                                                                      | <br>[ 질문과답변                                                                                                | 중간고사                                                                                                    | 23.08.04 23.08.07<br>09시 17시                                                                           | 응시방법                               | 과제           | 23.08.16 23.09.12<br>09시 18시 | 참여방법     |
| 수강생공지사함 별프학                                                                                                    |                                                                                            | 2002                                                                                                    | 기말고사                                                                                                    | 23.09.22 23.09.25<br>09시 17시                                                                           | 응시방법                               | 강의평가         | 23.09.20 ~ 23.09.26          | 참여방법     |
| ② 퀴즈 주의                                                                                                    | 니사항                                                                                        | 확인 호                                                                                                    | 후 [응시히                                                                                                  | -기] 클릭                                                                                                 |                                    |              |                              |          |
| 학습방                                                                                                    | 퀴즈                                                                                         | 迅利                                                                                                    | 토론                                                                                                    | 중간/기말고사                                                                                                | 강의평가                               | 과목별성         | 적관리                          |          |
|                                                                                                    |                                                                                            |                                                                                                    |                                                                                                    |                                                                                                    |                                    |              | 홈>                           | 학습방 > 퀴즈 |
|                                                                                                    |                                                                                            |                                                                                                    |                                                                                                    |                                                                                                    | 과목 이동                              | 이동할 과        | 목을 선택해주세요.                   | *        |
| 퀴즈                                                                                                    |                                                                                            |                                                                                                    |                                                                                                    |                                                                                                    |                                    |              |                              |          |
| [2023년 2학기                                                                                                    | 기 1차]                                                                                      | <mark>가족관계</mark>                                                                                          | 2                                                                                                    |                                                                                                    |                                    |              |                              |          |
| * 주의사항<br>1. 시험응시 등 신<br>2. 시험응시 등 신<br>3. 응시상태가 비<br>-비정상종료패<br>4. 시스템 오류로<br>5. 시험은 객관식<br>6. <b>시험 응시 후</b><br>7. 시험지 확인 명 | 1 회 만 기<br> 험창을 딛<br> 정상종료<br>  정상종료<br>  영상종료<br>  이이 정<br>  3문항 입 <br>  새로고침(F<br>  이의신청 | 능합니다.<br>건거나 이탈하는<br>건경우, 오른족<br>2 경우 <b>이첨</b> 처리<br>시하기 -> 확(<br>상적인 시험(<br>니다.<br>5) 해주시기  <br>기간은 2023 | = 경우 시험이 0점<br>쪽 <b>[비정상종료 재</b><br>] 되니 반드시 확(<br>인 -> 응시하기<br>] 불가능한 경우 :<br>비랍니다.<br>3-08-15 12:00 - | 영 처리됩니다.<br><b>응시]</b> 버튼을 통해 퀴즈 재영<br>인 후 재응시 하시기 바랍니<br>교육원(02-6271-6010~60<br>- 2023-08-18 23:59 입니 | 응시가 가능합니<br>다.<br>)13)으로 연락<br> 다. | 니다.<br>바랍니다. |                              |          |
| 참여기간                                                                                                    |                                                                                            | 범위                                                                                                    | 제출유형                                                                                                    | 응시                                                                                                    | l상태                                | 점            | 수 이의신청답변                     | 응시하기     |
| 2023-07-05 오<br>9:00:00 ~<br>2023-07-18 오<br>6:00:00                                                                          | 전<br>후 1~                                                                                  | · 4주차                                                                                                    | 객관식 3문                                                                                                  | 항 응시                                                                                                   | 티기                                 | 15           |                              | 84671    |

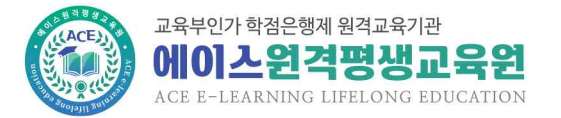

③ 시험보안프로그램 다운로드 후 응시

|                                                                     | - 3시시 시구한[시9]일 ·                                                                               | 누르고, 바탕                              | 화면과 같이 찾                |
|---------------------------------------------------------------------|------------------------------------------------------------------------------------------------|--------------------------------------|-------------------------|
| 위운 위지에                                                              | 서상압니다.<br>나의 다고 스토세치 ㅠㄹ그래                                                                      | (Inst Mal N                          |                         |
| 포는 컨덕넷영<br>HOF 식행하니데                                                | (김 근과 국중결직 프로그램<br>-                                                                           | (Inst_Wativ                          | issaler.exe)言           |
| 서치 중 배로                                                             | ·<br>그 키 오 쉐 즈 네 스                                                                             |                                      |                         |
| 물지 우 새도.                                                            | 민심글 애구세요.                                                                                      |                                      |                         |
| , 결직 우 새포.<br>. 2.5.0.1 -> 2.5                                      | 끄섬들 애무세요.<br>.0.2 버전으로 업그레이드 되                                                                 | 었습니다. [[                             | 나운로드]버튼                 |
| , 결지 우 세도.<br>, 2.5.0.1 -> 2.5<br>는 클릭하여 프로                         | 끄점을 애무제요.<br>.0.2 버전으로 업그레이드 되<br>리그램을 다운받아 실행 해 <sup>3</sup>                                  | 었습니다. [대<br>주세요.                     | 나운로드]버튼                 |
| , 결지 우 새도.<br>, 2.5.0.1 -> 2.5<br>) 클릭하여 프로                         | 교점을 애무제요.<br>.0.2 버전으로 업그레이드 도<br>리그램을 다운받아 실행 해 <sup>3</sup>                                  | 었습니다. [[<br>주세요.                     | · 운로드]버튼                |
| . 철지 후 새로.<br>. 2.5.0.1 -> 2.5<br>을 클릭하여 프로<br>실행프로그램               | 교점을 애구세요.<br>.0.2 버전으로 업그레이드 도<br>로그램을 다운받아 실행 해 <sup>3</sup><br>프로그램 설명                       | 이었습니다. [대<br>주세요.<br>파일버전            | 가운로드]버튼<br>다운로드         |
| , 걸지 두 새도.<br>, 2.5.0.1 -> 2.5<br>을 클릭하여 프로<br>실행프로그램<br>Inst_MaLMS | 고점을 애쑤세요.<br>.0.2 버전으로 업그레이드 도<br>로그램을 다운받아 실행 해 <sup>3</sup><br>프로그램 설명<br>에이스원격 시험보안프로<br>그램 | 1었습니다. [대<br>주세요.<br>파일버전<br>2.5.0.2 | 가운로드)버튼<br>다운로드<br>다운로드 |

|                      | MarkAny LMSSafer NoAX 설치 완료                                           |
|----------------------|-----------------------------------------------------------------------|
| MarkAny <sup>*</sup> | MarkAny LMSSafer NoAX의 설치가 완료되었습니다.<br>설치 프로그램을 마치려면 '마침' 버튼을 눌러 주세요. |
|                      |                                                                       |
|                      |                                                                       |

#### ※ 주의사항

- 퀴즈 응시기간은 2주, 응시시간은 10분이며, 응시기간 이후 응시 불가
- 부정방지 시험 보안프로그램으로 인해 시험창 외에 모든 프로그램은 차단되므로
   응시 전 사용 중인 프로그램 종료 필수
- (팀뷰어 등 원격프로그램 자동실행 시 응시 불가하며, 퀴즈 응시 전 종료 필수) - 퀴즈 응시 중 컴퓨터 다운, 인터넷 미접속 등이 발생하면 동일 컴퓨터에서 퀴즈

이어보기 가능 (단, 퀴즈시작 시간으로 카운팅 되어 응시시간 이후 재접속시 이어보기 불가)

- 2) 중간/기말고사
- 수강과목 학습방에서 [중간/기말고사] 메뉴 클릭 또는 학사일정의 중간고사 또는 기말고사 [응시하기] 클릭

| 학습방           | 퀴      | 5 Z      | 바제 토론  | 중간/기말고사                        | 강의평가  | 과목별성   | 덕관리                            |          |
|---------------|--------|----------|--------|--------------------------------|-------|--------|--------------------------------|----------|
|               |        |          |        | لملس                           |       |        | 홈 > 학                          | 습방 > 학습방 |
|               |        |          |        |                                | 과목 이동 | 이동할 과목 | 록을 선택해주세요.                     | -        |
|               |        |          | 과정명    | [2023년 1학기 7차] 학습실             | 리학    |        |                                |          |
| 이 빠른 서비       | 스      |          | 운영교강사  | 11111                          |       | 학습기간   | 2023.05.17 ~ 2023.08.29        | )        |
| 학             | 습 진도   | 8        | 학점인정   | 23년 10월                        |       | 학위신청   | 24년 2월                         |          |
|               | 0 %    |          | o 학사일정 |                                |       |        |                                |          |
| [2] 출석현       | )황 (종  | 강의목차     | 퀴즈     | 23.06.07 23.06.20<br>09시 18시   | 응시방법  | 토론     | 23.07.26 23.08.08<br>091 181   | 참여방법     |
| 수업개획서         | ()     | 과목 질문과답변 | 중간고사   | 23.07.07 ~ 23.07.10<br>09시 17시 | 응시하기  | 과제     | 23.07.19 23.08.15<br>09JI 18JI | 참여방법     |
| ্ব<br>수강생공지시함 | ्र<br> | <br>교안다운 | 기말고사   | 23.08.25 23.08.28<br>09Å  17Å  | 응시하기  | 강의평가   | 23.08.23 ~ 23.08.29            | 참여방법     |

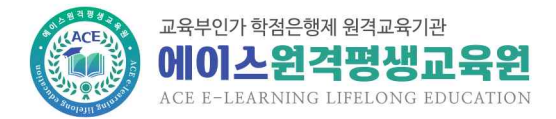

#### ② 중간/기말고사 주의사항 확인 후 [중간고사] 또는 [기말고사] 클릭

| 학습방                                                                                                    | 퀴즈                                                                                                    | 政权                                                                                                    | 토론                                                                                                 | 중간/기말고                                                                                                    | 사 강의                                                            | 평가 고                               | 목별성적관리                       |           |         |
|----------------------------------------------------------------------------------------------------|----------------------------------------------------------------------------------------------------|----------------------------------------------------------------------------------------------------|----------------------------------------------------------------------------------------------------|----------------------------------------------------------------------------------------------------|-----------------------------------------------------------------|------------------------------------|------------------------------|-----------|---------|
|                                                                                                    |                                                                                                    |                                                                                                    |                                                                                                    |                                                                                                    |                                                                 |                                    |                              | 홈>학습방>    | 중간/기말고사 |
|                                                                                                    |                                                                                                    |                                                                                                    |                                                                                                    |                                                                                                    | 과목                                                              | 이동 이                               | 통할 과목을 선택해격                  | 두세요.      | *       |
| 중간/기말]                                                                                                    | 고사                                                                                                    |                                                                                                    |                                                                                                    |                                                                                                    | E.                                                              |                                    |                              |           |         |
| [2023년 1학]                                                                                                    | 기 7차] 흐                                                                                                    | <sup>ኒ</sup> 습심리학                                                                                                    |                                                                                                    |                                                                                                    |                                                                 |                                    |                              |           |         |
| 2. 사업응시 중 기<br>3. 사스템 오류로<br>4. 상태가 [비정<br>5. 응시는 입실 기<br>6. 중간고사 시합<br>7. 기말고사 시합<br>8. 시험 이의신청<br>9. 중간/기말고사<br>10. <b>시험 응시 후</b> | 시험창을 닫기<br>2 인하여 정성<br>상종료]일경역<br>기준이나 응시<br>지확인 : 20<br>(지확인 : 20<br>() () () () () () () () () () () () () ( | 에너 이탈하는 경우<br>상적인 시험이 불가<br>우 반드시 교육원에<br>시종료 시간이 지나<br>123-07-18 오후 1<br>122-09-01 오후 1<br>121 호해당 문항에<br>25문항으로 객관식<br>25문항으로 객관식 | 시험이 02<br>등한 경우 1<br>문의하시기<br>비정상종료<br>2시 ~ 202<br>2시 ~ 202<br>2시 ~ 202<br>네 진행해<br>4 20문제,<br>니다. | ( 처리됩니다.<br>교육원(02-6271<br>  바랍니다.<br>일 및 오류가 발생<br>3-07-21 오후 1<br>3-09-05 오후 1<br>주시기 바랍니다.<br>주관식 5문제로 - | -6010~6013) <u>의</u><br>할 경우, 이어서<br>1:59시<br>1:59시<br>구성되어 있으며 | 2로 연락바랍니디<br>응시가 불가능히<br>점수는 난이도 빌 | 가.<br>므로 응시종료 시간<br>클로 다릅니다. | 한 전에 완료하시 | 기 바랍니다. |
| 구분                                                                                                    |                                                                                                    | 참여기간                                                                                                    |                                                                                                    | 범위                                                                                                    | 제출유형                                                            | 점수/시험지                             | 이의신청답변                       | 상태        | 응시하기    |
| 중간(8주차)                                                                                                    | 2023-<br>2023                                                                                                    | 07-07 오전 9:00:<br>-07-10 오후 5:00                                                                                                    | 00 ~<br>):00                                                                                       | 1~7주차                                                                                                    | 객 : 20문항<br>주 : 5문항                                             | -/-                                | -                            | 응시 가능     | 중간고사    |
| 기말(15주차)                                                                                                    | 2023-                                                                                                    | 08-25 오전 9:00:                                                                                                    | 00 ~                                                                                               | 9 ~ 14주차                                                                                                    | 객:20문항                                                          | -/-                                | -                            | 응시 대기     | 기말고     |

주:5문항

#### ③ 시험보안프로그램 허용 [예] 클릭 후 응시

2023-08-28 오후 5:00:00

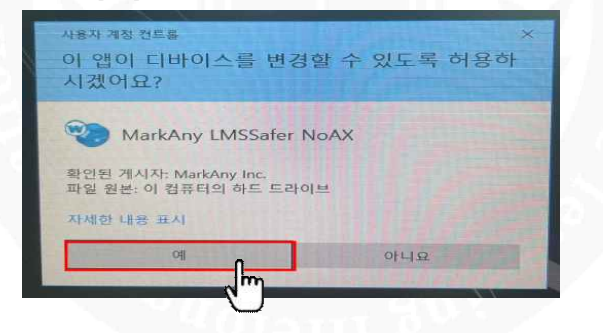

- 중간/기말고사 응시시간은 60분이며, 응시기간 이후 응시 불가 (공결대상자는 해당 신청서 및 증빙서류 제출 시 정해진 기간 내 추가시험 가능)
- 시험지는 응시시작 15분 이후부터 제출 가능
- 부정방지 시험 보안프로그램으로 인해 시험창 외에 모든 프로그램은 차단되므로 응시 전 사용 중인 프로그램 종료 필수 (팀뷰어 등 원격프로그램 자동실행 시 응시 불가하며, 시험 응시 전 종료 필수)
- 시험 응시 중 컴퓨터 다운, 인터넷 미접속 등이 발생하면 동일 컴퓨터에서 시험 이어보기 가능 (단, 시험시작 시간으로 카운팅 되어 응시시간 이후 재접속시 이어보기 불가)
- 중간/기말고사 미응시 시 해당주차인 8주차, 15주차 결석
- 기말고사 응시 전 강의평가 참여완료해야 응시 가능

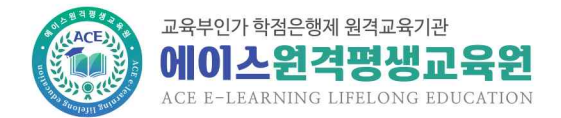

# 4. 과제 제출 방법

① 수강과목 학습방에서 [과제] 메뉴 클릭 또는 학사일정의 과제 [참여하기] 클릭

| 학습방     | 쿼2          | 2       | 과제 | 토론     | 중간/기말고사                      | 강의평가  | 과목별성   | 옥관리 -                        |        |
|---------|-------------|---------|----|--------|------------------------------|-------|--------|------------------------------|--------|
|         |             |         |    |        |                              |       |        | 홈>학(                         | 습방>학습방 |
|         |             |         |    |        |                              | 과목 이동 | 이동할 과목 | 록을 선택해주세요.                   | •      |
|         |             |         |    | 과정명    | [2023년 1학기 6차] 인간괸           | 계론    |        |                              |        |
| ㅇ 빠른 서법 | 비스          |         |    | 운영교강사  | 10 (pc)                      |       | 학습기간   | 2023.04.12 ~ 2023.07.25      | 5      |
| ģ       | 습 진도        | 8       |    | 학점인정   | 23년 10월                      |       | 학위신청   | 24년 2월                       |        |
|         | 0 %         |         |    | o 학사일정 |                              |       |        |                              |        |
| [2] 출석형 | 현황 😢        | 강의목차    |    | 퀴즈     | 23.05.03 23.05.16<br>09시 18시 | 응시방법  | 토론     | 23.06.21 23.07.04<br>09시 18시 | 참여방법   |
| 수업계획서   | 수강방법        | 고목 질문과( | 把  | ニアコル   | 23.06.02 23.06.05            | 오니바버  | 71.78  | 23.06.14 23.07.11            | たいましつ  |
| 1       | (           |         |    | SCIN   | 09시 17시                      | 6108  | 피제     | 09시 18시                      |        |
| 수강뱅공지사항 | ·<br>실프학습독려 | 교안다운    |    | 기말고사   | 23.07.21 23.07.24<br>09시 17시 | 응시방법  | 강의평가   | 23.07.19 ~ 23.07.25          | 참여방법   |
|         |             |         |    |        |                              |       |        |                              |        |

② 과제 주의사항 및 주제 확인 후 과제양식(폼).hwp 파일 다운받아 과제 작성

과제

[2023년 1학기 6차] 인간관계론

| Elevin by k kill offered.                                                                                                    | 2023-06-14 오전 9시 ~<br>2023-07-11 오후 6시 (10주<br>차) | 점수확인기간이<br>아닙니다.          | 미제출  |
|----------------------------------------------------------------------------------------------------|---------------------------------------------------|---------------------------|------|
| 과제주제                                                                                                    | 참여기간                                              | 점수 <mark>(100점 만점)</mark> | 제출상태 |
| 4. 과제 점수 0점 처리에 대한 이의신청은 접수가 되지 않으니 유의하시기 바랍니다.<br>- 과제 문의는 교육원(02-6271-6010~6013)으로 연락 바랍니다.                                                                                                    |                                                   |                           |      |
| <ol> <li>내용 없는 빈 파일이 업로드되면 0점 처리되니 과제제출 후 반드시 파일을 다운받(<br/>- 파일오류로 인하여 청상적으로 보이지 않는 경우도 0점 처리됩니다.</li> <li>회사에서 보안이 걸린 경우가 있을 수도 있으므로 회사에서 업로드 시 반드시 집(</li> <li>위에 나온 내용에 해당되는 경우 모든 책임은 제출자 본인에게 있습니다.</li> </ol> | )) 확인하시기 바랍니다.<br>에서 다운받아 확인하시기 바랍니다.             |                           |      |
| <ol> <li>반드시 첨부된 파일 양식에 과제를 작성하여 제출하고, 기타 과제제출 시 유의사항<br/>- 첨부파일이 없는 경우 제출되지 않습니다.</li> </ol>                                                                                                    | 은 공지사항을 참조하시기 바랍니다.                               |                           |      |
| * 주의사항<br>1. 제출양식<br>- 파일제목: 본인이를_본인D_과목명<br>(예: 홍길동_happy88_가족복지론)<br>- 파일형식: 한글파일(hwp) 면 가능<br>- 글씨제: 굴림됩M, 포인트(100t), 출간격: 160<br>- 과제 분량: A4 4장 내외(과목에 따라 다를 수 있음)                                              |                                                   |                           |      |

과목 이동

이동할 과목을 선택해주세요.

| 바제파일양식 | 과제 양식(폽).hwp (← 해당 양식을 다운받아 작성해주시면됩니다.)      |
|--------|----------------------------------------------|
| 과제파일   | 파일 선택] 선택된 파일 없음<br>* 한글파일(.hwp) 파일만 업로드됩니다. |
| 과제파일   | * 한글파일(.hwp) 파일만 업로드됩니다.                     |

\*

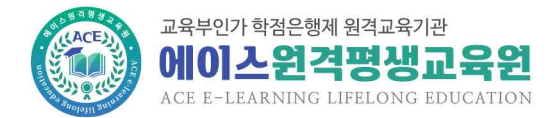

\*

#### ③ 작성한 과제파일을 과제파일에 업로드 후 [제출]

과제

과목 이동

이동할 과목을 선택해주세요.

[2023년 1학기 6차] 인간관계론

| * 주의사망<br>1. 제출양식<br>- 파일제목 : 본인이름<br>(예 : 홍길동_happy<br>- 파일형식 : 한글파일<br>- 글씨체 : 굴림체, 포인<br>- 과제 분량 : A4 4장 [ | 본인ID_과목명<br>18_가족복지론)<br>hwp) 만 가능<br>!트(10pt), 줄간격 : 160<br>내외(과목에 따라 다를 수 있음)                                                                                                    |                                                                                |                                  |                    |
|----------------------------------------------------------------------------------------------------|----------------------------------------------------------------------------------------------------|--------------------------------------------------------------------------------|----------------------------------|--------------------|
| 2. 반드시 첨부된 파일 양<br>- 첨부파일이 없는 경역                                                                              | 식에 과제를 작성하여 제출하고, 기타 과제제출 시 유의<br>우 제출되지 않습니다.                                                                                                    | 의사항은 공지사항을 참조하시기 바랍니다.                                                         |                                  |                    |
| 3. 내용 없는 빈 파일이 일<br>- 파일오류로 인하여 중<br>- 회사에서 보안이 걸린<br>- 위에 나온 내용에 해!<br>4. 과제 점수 0점 처리에<br>- 과제 문의는 교육원(      | 로드되면 0점 처리되니 과제제출 후 반드시 파일을 다<br>성상적으로 보이지 않는 경우도 0점 처리됩니다.<br>신경우가 있을 수도 있으므로 회사에서 업로드 시 반드.<br>당되는 경우 모든 책임은 제출자 본인에게 있습니다.<br>대한 이의신청은 접수가 되지 않으니 유의하시기 바랍<br>02-6271-6010~6013)으로 연락 바랍니다. | 운받아 확인하시기 바랍니다.<br>시 집에서 다운받아 확인하시기 바랍니다.<br>니다.                               |                                  |                    |
|                                                                                                    |                                                                                                    |                                                                                |                                  |                    |
|                                                                                                    | 과제주제                                                                                                    | 참여기간                                                                           | 점수 (100점 만점)                     | 제출상태               |
| Stream and a set                                                                                              | 과제주제<br>클 프로그                                                                                                    | <b>참여기간</b><br>2023-06-14 오전 9시 ~<br>2023-07-11 오후 6시 (10주<br>차)               | 점수 (100점 만점)<br>점수확인기간이<br>아닙니다. | <b>제출상태</b><br>미제출 |
| 월 <b>1780년 17일 년 14년 1</b><br>과제파일양식                                                                          | <b>과제주제</b><br>                                                                                                    | <b>참여기간</b><br>2023-06-14 오전 9시 ~<br>2023-07-11 오후 6시 (10주<br>차)<br>영해주시면됩니다.) | 점수 (100점 만점)<br>점수확인기간이<br>아닙니다. | <b>제출상태</b><br>미제출 |
| 과제파일양식<br>과제파일                                                                                                | <b>과제주제</b><br>과제 양식(폼).hwp (~ 해당 양식을 다운받아 작성<br>파일 전력 전력된 파일 없음<br>* 한글파일(.hwp) 파일만 업로드됩니다.                                                                                                   | <b>참여기간</b><br>2023-06-14 오전 9시 ~<br>2023-07-11 오후 6시 (10주<br>차)<br>영해주시면됩니다.) | 점수 (100점 만점)<br>점수확인기간이<br>아닙니다. | <b>제출상태</b><br>미제출 |

- 과제 제출기간은 4주이며, 제출 기간 이후 제출 불가
- 추가 제출기간에 제출 시 15점 감점(과제 제출기간에 제출한 과제를 추가 제출기간에 수정 시 추가제출로 간주되어 15점 감점)
- 본교육원 과제양식(폼) 외에 다른 양식으로 제출 시 감점
- 한글 파일 외 다른 파일(excel, pdf, ppt 등) 제출 불가

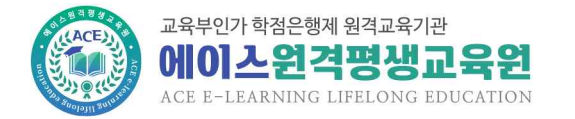

# 5. 토론 참여 방법

① 수강과목 학습방에서 [토론] 메뉴 클릭 또는 학사일정의 토론 [참여하기] 클릭

| 학습방                         | 퀴즈                         | 5 <b>2</b> 6                    | 레 토론                         | 중간/기말고사                        | 강의평가      | 과목별성적관리                              |                              |           |
|-----------------------------|----------------------------|---------------------------------|------------------------------|--------------------------------|-----------|--------------------------------------|------------------------------|-----------|
|                             |                            |                                 |                              | _                              |           |                                      | 홈>                           | 힉습방 > 힉습방 |
|                             |                            |                                 |                              |                                | 과목 이동     | 이동할 과목을 선택                           | 백해주세요.                       | •         |
|                             |                            |                                 |                              |                                |           |                                      |                              |           |
|                             |                            |                                 | 과정명                          | [2023년 1학기 6자] 인간관             | 계론        |                                      |                              |           |
| 이 빠른 서비                     | 비스                         |                                 | 운영교강사                        |                                |           | 학습기간 2023.                           | 04.12 ~ 2023.07              | 25        |
| 흐                           | 습 진도                       | B                               | 학점인정                         | 23년 10월                        |           | 학위신청 24년 2                           | 2월                           |           |
|                             | 0 %                        |                                 | o 학사일정                       |                                |           |                                      |                              |           |
| (한) 출석한                     | <u>u</u> y (6)             | 강의목차                            | 퀴즈                           | 23.05.03 23.05.16<br>09시 18시   | 응시방법      | 토론 23.<br>0                          | 06.21 ~ 23.07.04<br>9시 ~ 18시 | 참여하기      |
| 수업계획서                       | 수강방법                       | 과목 질문과답변                        | 중간고사                         | 23.06.02 23.06.05<br>09시 17시   | 응시방법      | 과제 23.<br>0                          | 06.14 23.07.11<br>9시 18시     | 참여방법      |
| 수강생공지사항                     | ि<br>                      | <br>교안다운                        | 기말고사                         | 23.07.21 ~ 23.07.24<br>09시 17시 | 응시방법      | 강의평가 23.                             | 07.19 ~ 23.07.25             | 참여방법      |
|                             |                            |                                 |                              |                                |           |                                      |                              |           |
|                             |                            |                                 |                              |                                |           |                                      |                              |           |
| ② 토론                        | 주의시                        | 항 및 -                           | 주제 확인                        | 후 토론 의견 등                      | 등록        |                                      |                              |           |
|                             |                            |                                 |                              | _                              |           |                                      | 홈 >                          | 학습방 > 토론  |
| 토론                          |                            |                                 |                              |                                | 과복 이동     | 이동할 과목을 선택히                          | 배주세요.                        |           |
| [2023년                      | 1학기 41                     | 다] 가족복                          | 지론                           |                                |           |                                      |                              |           |
| * 주의사항<br>1 토로 조            | 비에 맞지 않                    | !느 글을 제충/                       | 하기며 0정 처리 된 :                | 는 있습니다.                        |           |                                      |                              |           |
| 2. 토론의<br>3. 본인의<br>4. 타 화습 | 경우 참여기<br>토론내용이<br>자 댓글 1회 | 간 동안 언제든<br>등록이 되어야<br>이상 작성이 편 | 지 수정이 가능합니<br>타인의 토론내용이      | 니다.<br>보이며, 타인의 토론내용을 그        | 그대로 쓰거나 ! | 모사율이 높을 경우 점수                        | 는 0점 처리 될 수 9                | 있습니다.     |
| 5. 댓글 내<br>- 토론             | I용 또한 타당<br>문의는 교육원        | 1한 이유가 드려<br>1월(02-6271-6       | 비나야 하며, 댓글을<br>010~6013)으로 인 | 달지 않으면 감점처리 됩니다<br>연락 바랍니다.    | . 활발한 토론  | 을 위한 교육원의 정책이                        | 오니 반드시 지켜주                   | 시기 바랍니다.  |
|                             |                            |                                 | 토론주제                         |                                |           | 참여기간                                 | 점수<br>(100점 만점)              | 참여상태      |
| 12.275.003                  | ngi ngga j                 | 10.000                          | a Larges                     |                                | 20<br>2   | )23-04-26 오전 9시 ~<br>023-05-09 오후 6시 |                              | 참여 대기     |
|                             |                            |                                 | 토론 의견                        |                                |           | 작성자                                  | 등록일                          |           |
|                             | 제목                         |                                 |                              |                                |           |                                      |                              |           |
|                             |                            |                                 |                              |                                |           |                                      |                              |           |
|                             | 의견                         |                                 |                              |                                |           |                                      |                              |           |
|                             |                            |                                 |                              |                                |           |                                      |                              |           |
|                             |                            |                                 |                              |                                |           |                                      |                              | 0 bytes   |
|                             |                            |                                 |                              | 동목                             |           |                                      |                              |           |
|                             |                            |                                 |                              |                                |           |                                      |                              |           |

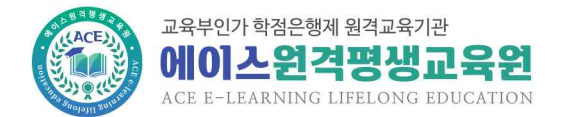

# ③ 토론방 입장 후 다른 학습자 제목 클릭하여 댓글 1회 이상 작성 회계원리토론주제 2023-04-11

| U8:  |    |
|------|----|
| 노댓글: | 작성 |

- 토론 참여기간은 2주이며, 참여 기간 이후 의견 등록 불가
- 다른 학습자 댓글 1회 이상 미등록 시 감점
   (본인 의견 미작성시 다른 학습자 댓글 작성 불가)

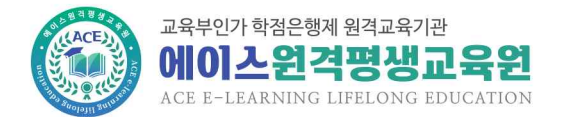

# 6. 강의평가 참여 방법

 1 수강과목 학습방에서 [강의평가] 메뉴 클릭 또는 학사일정의 강의평가 [참여하기] 클릭

| 학습방 퀴즈                                            | 과제      | 토론            | 중간/기말고사                      | 강의평가  | 과목별성적  | 부관리                            |                |
|---------------------------------------------------|---------|---------------|------------------------------|-------|--------|--------------------------------|----------------|
|                                                   |         |               |                              |       |        | 홈>헉:                           | <b>:</b> 방>학습방 |
|                                                   |         |               |                              | 과목 이동 | 이동할 과목 | 음을 <mark>선택해주세요</mark> .       | •              |
|                                                   |         | <u>과정명</u> [2 | 2023년 1학기 4차] 가족복            | 지론    |        |                                |                |
| o 빠른 서비스                                          | _       | 운영교강사         | Lide                         | (     | 학습기간   | 2023.02.15 ~ 2023.05.30        |                |
| 학습 진도율                                            |         | 학점인정 2        | 3년 7월                        |       | 학위신청   | 23년 8월                         |                |
| 4.4 %                                             |         | o 학사일정        |                              |       |        |                                |                |
| [7] 출석현황 🔗 강역                                     | [목차]    | 퀴즈            | 23.03.08 23.03.21<br>09시 18시 | 응시방법  | 토론     | 23.04.26 23.05.09<br>0911 1811 | 참여방법           |
|                                                   |         |               | 22 04 07 22 04 10            |       |        | 22.04.10 22.05.16              |                |
| 수업계획서 수강방법 과목                                     | ¦ 질문과답변 | 중간고사          | 09시 17시                      | 응시방법  | 과제     | 09시 18시                        | 참여방법           |
| <ul> <li>         ・         ・         ・</li></ul> |         | 기말고사          | 23.05.26 23.05.29<br>09시 17시 | 응시방법  | 강의평가   | 23.05.24 ~ 23.05.30            |                |

## ② 해당과목 강의평가 [참여하기] 클릭

홈>학습방>강의평가

## 강의평가

| 번호 | 과정명                      | 강의평가 기간                       | 참여               |
|----|--------------------------|-------------------------------|------------------|
| 66 | [2023년 1학기 4차] 가족복지론     | 2023-05-24 ~ 2023-05-30 23:59 | 참여하기             |
| 65 | [2023년 1학기 4차] 가족상담및가족치료 | 2023-05-24 ~ 2023-05-30 23:59 | are and a second |

# ③ 강의평가 문항별 체크 및 작성 후 설문완료

| 수강 | 생 | 강의 | 평가 |  |
|----|---|----|----|--|
|    |   |    |    |  |

|    | 日本                                                                                                    | 배구그공다 | 그렇다 | 모동이나 | OFFICE | 배우아니니 |
|----|----------------------------------------------------------------------------------------------------|-------|-----|------|--------|-------|
| 군인 | 문양                                                                                                    | 5점    | 4점  | 3점   | 2점     | 1점    |
|    | A Description of the state of the state of t | 05    | 04  | 03   | 02     | 01    |
| 02 | A DAMAGE AND A DAMAGE REAL PROPERTY.                                                                                                    | 05    | 04  | 03   | 02     | 01    |
| 03 | 4-(                                                                                                    | 05    | 04  | 03   | 02     | 01    |
| 04 | distance with party with with with mitting one                                                                                                    | 05    | 04  | 03   | 02     | (01)  |
| 05 | ordina di destrucció de la destrucció de la destrucció de la destrucció de la destrucció de la destrucció de la                                                                                                    | 05    | 04  | 03   | 02     | 01    |
| 06 | CONTROL AND ADDRESS OF A DREAM AND A DREAM AND AND AND AND AND AND AND AND AND AND                                                                                                    | 05    | 04  | 03   | 02     | (01)  |
| 07 | CONTRACTOR OF THE PARTY AND A DESCRIPTION OF A DESCRIPTION                                                                                                    | 05    | 04  | 03   | 02     | 01    |
| 08 | which had be obtained when these when such                                                                                                    | 05    | 04  | 03   | 02     | 01    |
| 09 | Being for \$20-\$ die \$40.50 fanderskipen \$5000.                                                                                                    | 05    | 04  | 03   | 02     | 01    |
| 10 | Observe of Annihum Characteria                                                                                                    | 05    | 04  | 03   | 02     | 01    |
| 11 | AARDER DE COCERNE II REGER DES CARENT AREA DE COC                                                                                                    | 05    | 04  | 03   | 02     | 01    |
| 12 | characterizations and place that (the place)                                                                                                    | 05    | 04  | 03   | 02     | 01    |
| 13 | AAMPEND PERMIT PARTY PARTY PARTY                                                                                                    | 05    | 04  | 03   | 02     | 01    |
| 14 | WARNESS AND THE R. LEWIS CO., LANSING, MICH.                                                                                                    | 05    | 04  | 03   | 02     | (01)  |
| 15 | well in others' have a state of the state of the state                                                                                                    | 05    | 04  | 03   | 02     | 01    |
| 16 | and the star for factor and particular                                                                                                    | 05    | 04  | 03   | 02     | 01    |
| 17 | mplikelt in other righten.                                                                                                    | 05    | 04  | 03   | 02     | 01    |
| 18 | and the same half the party house of                                                                                                    | 05    | 04  | 93   | 02     | 01    |
| 19 | stell compared in the preparation for the state of                                                                                                    | 05    | 04  | 03   | 02     | 01    |
| 20 | and reduced the statement of the hidron.                                                                                                    | 05    | 04  | 03   | 02     | 01    |
| 21 | Security Industries Date                                                                                                    |       |     |      |        |       |

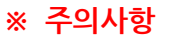

- 강의평가 기간은 1주이며, 참여기간 이후 참여 불가

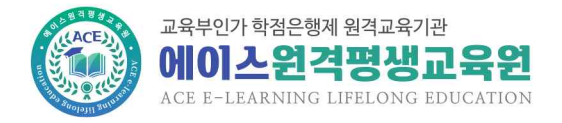

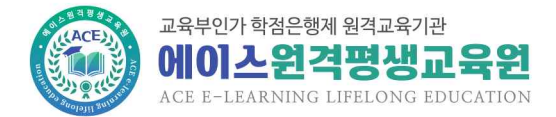

# 7. 성적확인 및 이의신청 방법

- 1) 원점수 성적확인
- ① 해당과목 평가항목별 메뉴에서 백분율 점수 및 피드백 확인

| 학습방                                                                    | 퀴즈                                                                  | 과제                                                   | 토론                                             | 중간/기말고사                                                | 강의평가                                          | 과목별성적관리         |                                    |        |
|------------------------------------------------------------------------|---------------------------------------------------------------------|------------------------------------------------------|------------------------------------------------|--------------------------------------------------------|-----------------------------------------------|-----------------|------------------------------------|--------|
|                                                                        |                                                                     |                                                      |                                                |                                                        |                                               |                 | 홈>학습빙                              | t > 과제 |
|                                                                        |                                                                     |                                                      |                                                |                                                        | 과목 이동 0                                       | I동할 과목을 선택해주세요. |                                    | *      |
| 파제                                                                     |                                                                     |                                                      |                                                |                                                        |                                               |                 |                                    |        |
| [2023년 1호                                                              | <mark>:</mark> 기 5차] 인                                              | 적자원관                                                 | 2                                              |                                                        |                                               |                 |                                    |        |
| * 주의사항<br>1. 제출양식<br>- 파일제목<br>(예 : 홍길<br>- 파일형식<br>- 글씨체 :<br>- 과제 분량 | : 본인이름_본인<br>동_happy88_기<br>: 한글파일(hwp<br>굴림체, 포인트(1<br>: A4 4장 내외( | !ID_과목명<br>ŀ족복지론)<br>)) 만 가능<br>10pt), 줄간²<br>과목에 따라 | 벽 : 160<br>다를 수 있음)                            |                                                        |                                               |                 |                                    |        |
| 2. 반드시 첨택<br>- 첨부파일                                                    | 부된 파일 양식에<br>이 없는 경우 제                                              | 과제를 작성<br>출되지 않습                                     | 하여 제출하고,<br>니다.                                | 기타 과제제출 시 유의                                           | 비사항은 공지사항을 참조하                                | 하시기 바랍니다.       |                                    |        |
| 3. 내용 없는  <br>- 파일오류<br>- 회사에서<br>- 위에 나온                              | 빈 파일이 업로드<br>로 인하여 정상적<br>보안이 걸린 경역<br>내용에 해당되는                     | 되면 0점 처<br>1으로 보이지<br>2가 있을 수!<br>= 경우 모든            | 리되니 과제제출<br>  않는 경우도 이<br>도 있으므로 회사<br>책임은 제출자 | 후 반드시 파일을 다<br>참 처리됩니다.<br>H에서 업로드 시 반드.<br>론인에게 있습니다. | 운받아 확인하시기 바랍 <mark>니</mark><br>시 집에서 다운받아 확인히 | 다.<br>사기가 바랍니다. |                                    |        |
| 4. 과제 점수 (<br>- 과제 문의                                                  | )점 처리에 대한<br>는 교육원(02-6                                             | 이의신청은<br>271-6010~                                   | 접수가 되지 않으<br>6013)으로 연르                        | 2니 유의하시기 바랍!<br>1 바랍니다.                                | LICH.                                         |                 |                                    |        |
|                                                                        |                                                                     | 과제주지                                                 | a                                              |                                                        | 참여기간                                          | 점수 (100점 만점)    | 제출상태                               | 모사율    |
|                                                                        |                                                                     |                                                      |                                                |                                                        | 2023-05-10 오전 9<br>2023-06-06 오후 6시<br>차)     | 시 ~<br>(10주 제품점 | <mark>제출</mark> 완료<br>(2023-06-05) | 1%     |

| 과제파일양식 | <mark>과제 양식(폼).hwp</mark> (← 해당 양식을 다운받아 작성해주시면됩니다.)                                                                                                    |
|--------|----------------------------------------------------------------------------------------------------|
| 과제파일   | [2023년 1학기 5차] 인적자원관리.hwp                                                                                                    |
| 과제평가내용 | (24) SHOW WEAKLONG THE REAL DOCTORY AND ADDRESS AND ADDRESS ADDRESS<br>ADDRESS ADDRESS ADDRESS ADDRESS ADDRESS ADDRESS ADDRESS ADDRESS ADDRESS ADDRESS ADDRESS ADDRESS ADDRESS ADDRESS<br>ADDRESS ADDRESS ADDRESS ADDRESS ADDRESS ADDRESS ADDRESS ADDRESS ADDRESS ADDRESS ADDRESS ADDRESS ADDRESS ADDRESS<br>ADDRESS ADDRESS ADDRESS ADDRESS ADDRESS ADDRESS ADDRESS ADDRESS ADDRESS ADDRESS ADDRESS ADDRESS ADDRESS ADDRESS<br>ADDRESS ADDRESS ADDRESS ADDRESS ADDRESS ADDRESS ADDRESS ADDRESS ADDRESS ADDRESS ADDRESS ADDRESS ADDRESS ADDRESS<br>ADDRESS ADDRESS ADDRESS ADDRESS ADDRESS ADDRESS ADDRESS ADDRESS ADDRESS ADDRESS ADDRESS |

#### ② 해당과목 [과목별성적관리]에서 주의사항 확인 후 원점수 및 환산 성적 확인

|                                      | 방 퀴즈 :                                                                                                    | 과제 토론                                                                                   | <u> </u>                                 | 간/기말고사                       |                     | 강의평가                      |                     | 과목별성적관         | 빈                   |                      |                  |      |
|--------------------------------------|----------------------------------------------------------------------------------------------------|-----------------------------------------------------------------------------------------|------------------------------------------|------------------------------|---------------------|---------------------------|---------------------|----------------|---------------------|----------------------|------------------|------|
|                                      |                                                                                                    |                                                                                         |                                          |                              |                     |                           |                     |                |                     | 홈 > 학습병              | ; > <u></u> 과목별  | 성적관리 |
|                                      |                                                                                                    |                                                                                         |                                          |                              |                     | 과목 이동                     | 0                   | 동할 과목을         | 을 선택해주              | 세요.                  |                  | •    |
| 과목                                   | 별 성적관리                                                                                                    |                                                                                         |                                          |                              | 3                   |                           |                     |                |                     |                      |                  |      |
| * 주9                                 | 기사항                                                                                                    |                                                                                         |                                          |                              |                     |                           |                     |                |                     |                      |                  |      |
| 1. 원<br>2. 단<br>3. 미<br>4. 상<br>5. 상 | 점수는 백분률(100점 만점) 점수에/<br>순히 낮은 점수 및 주관적인 생각으로<br>의신청 이후 최종성적(상대평가)은 4<br>대평가 진행으로 인해 상대평가 점수<br>개평가 진행 방식은 최종성적 확인 3 | 서 평가항목별 성적비율로<br>로 이의를 제기하는 것은 별<br>상대평가로 진행됩니다.(E<br>수는 원점수와 다를 수 있습<br>공지사항을 참고 바랍니다. | 반영된 점수입<br>1가하며, 명확<br>1, 수강인원 11<br>니다. | 입니다.<br>1한 근거와 의<br>0명 미만일 경 | 1건을 제시히<br>경우 절대평기  | 여 이의신청<br>바로 진행할 =        | 하시기 바랍니<br>는 있습니다.) | JCJ.           |                     |                      |                  |      |
| • 수                                  | 료기준 점수 : <b>송점 60점</b> 이상 및 출<br>단, 정기시험(중간·기(                                                                       | 석률 <mark>80%</mark> 이상<br>말)에 모두 걸시한 경우 미·                                              | 수료                                       |                              |                     |                           |                     |                |                     | 2101                 |                  |      |
| ● 수<br>번호                            | 료기준 점수 : <mark>총점 60점</mark> 이상 및 출<br>단, 정기시엄(중간·기(<br><b>과정명</b>                                                   | 석률 80% 이상<br>말)에 모두 걸시한 경우 미:<br>구분                                                     | 수료<br>출석률                                | 출석                           | 과제                  | 중간                        | 기말                  | 토론             | 퀴즈                  | 강의<br>평가             | 총점               | 인정   |
| ● 수<br>번호                            | 료기존 점수 : <mark>송점 60점</mark> 이상 및 출<br>단, 정기시엄(중간·기(<br><b>과정명</b>                                                   | 식률 80% 이상<br>말)에 모두 걸시한 경우 미·<br>구분<br>원접수                                              | 수료<br><b>출석물</b>                         | 출석                           | <b>과제</b><br>0      | 중간<br>0                   | <b>기말</b><br>0      | <b>토론</b><br>0 | <b>쿼즈</b><br>0      | 강의<br>평가             | 충점               | 인정   |
| ● 수<br>번호<br>1                       | 료기존 점수 : 송점 60점 이상 및 출<br>단, 정기시엄(중간·기)<br>과정명<br>[2023년 1학기 4차] 가족복<br>성적이의신청 및 답변                                  | 석물 80% 이상<br>말)에 모두 걸시한 경우 미·<br>구분<br>원접수<br>역지론 완산<br>접수                              | 수료<br><b>출석률</b><br>4.4%                 | <b>출석</b><br>0.9             | <b>과제</b><br>0<br>0 | <mark>종간</mark><br>0<br>0 | <b>기말</b><br>이<br>이 | 토론<br>0<br>0   | <b>쿼즈</b><br>0<br>0 | <b>같의</b><br>평가<br>2 | <b>총점</b><br>2.9 | 민정   |

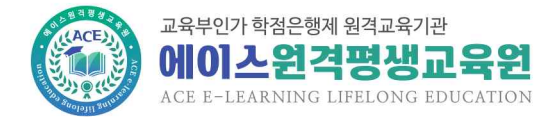

2) 최종성적 확인

① 나의강의실 [통합성적관리]에서 확인(과목별성적관리에서도 확인가능)

| 친종성적확인                      |                                                              |                                                                             |                                                                                |                                             |
|-----------------------------|--------------------------------------------------------------|-----------------------------------------------------------------------------|--------------------------------------------------------------------------------|---------------------------------------------|
| 대평가 안                       | LH                                                           |                                                                             |                                                                                |                                             |
|                             |                                                              |                                                                             |                                                                                |                                             |
| 국가평생교육진                     | ·홍원 ·학점인정 등에 관한 법률 시                                         | 행령』개정(15.09.28) 및 『평가인정 학습]                                                 | 과정 운영 지침』및 『학점인정 등에 관한 팀                                                       | 업무처리 지침이 제정·시행됨에 따라 201                     |
| 국가평생교육전<br>1월 6일 이후 기       | !흥원 『학점인정 등에 관한 법률 』<br>내강하는 모든 과정의 성적은 상대!                  | (행령), 개정(15.09.28) 및 『평가인정 학습)<br>경가로 진행됩니다.(단, 수강인원 10명 미만                 | 과정 운영 지침』및 『학점인정 등에 관한 [<br>일 경우 절대평가로 진행할 수 있습니다.)                            | 업무처리 지침이 제정·시행됨에 따라 201                     |
| 국가평생교육진<br>1월 6일 이후 기<br>점수 | 1층원 『학점인정 등에 관한 법률 』<br>태강하는 모든 과정의 성적은 상대!<br><b>90점 이상</b> | 생령』개정(15.09.28) 및 "평가인정 학습)<br>3가로 진행됩니다.(단, 수강인원 10명 미만<br>80점 이상 ~ 90점 미만 | 과정 운영 지침』 및 『학점인정 등에 관한 {<br>알 경우 절대평가로 진행할 수 있습니다.)<br><b>70점 이상 ~ 80점 미만</b> | 업무처리 지침』이 제정·시행팀에 따라 201<br>60점 이상 ~ 70점 미만 |

| 번호 | 과정명                  | 출석를  | 출석   | 과제   | 중간     | 기말    | 토론    | 퀴즈  | 참여도 | 총점   | 인정 |
|----|----------------------|------|------|------|--------|-------|-------|-----|-----|------|----|
| 6  | [2023년 1학기 5차] 건강가정론 | 100% | - 20 | 26.0 | - 11.1 | 18.0  | 184   | 11  | 5.8 | 25.4 | 수료 |
| 5  | [2023년 1학기 5차] 사회심리학 | 100% | 100  | 19.4 | 84     | 1964  | . 891 | 1.1 | 5.8 | 19.4 | 수료 |
| 4  | [2023년 1학기 5차] 아동영양학 | 100% | 181  | 100  | 18.5   | 10.00 | 100   | 11  | 54  | 10   | 수료 |

3) 이의신청

## ① 퀴즈, 중간/기말고사는 해당과목 각 메뉴에서 시험지 확인 및 이의신청

| 학습방                                                                                                    | 퀴즈                                                                                                    | 과제                                                                                                    | 토론                                                                                         | 중간/기말고사                                                                     | 강의평가                                        | 과목별성적관리     |        |                        |
|----------------------------------------------------------------------------------------------------|----------------------------------------------------------------------------------------------------|----------------------------------------------------------------------------------------------------|--------------------------------------------------------------------------------------------|-----------------------------------------------------------------------------|---------------------------------------------|-------------|--------|------------------------|
|                                                                                                    |                                                                                                    |                                                                                                    |                                                                                            |                                                                             |                                             |             | 홈>     | 학습방 > <mark>퀴</mark> 즈 |
|                                                                                                    |                                                                                                    |                                                                                                    |                                                                                            |                                                                             | 과목 이동                                       | 이동할 과목을 선택해 | 주세요.   | *                      |
| 퀴즈                                                                                                    |                                                                                                    |                                                                                                    |                                                                                            |                                                                             |                                             |             |        |                        |
| [2023년 1학                                                                                                    | 기 4차] 가                                                                                                    | 족생활교육                                                                                                    |                                                                                            |                                                                             |                                             |             |        |                        |
| * 주의사항<br>1. 시험응시는 [<br>2. 시험응시 중<br>3. 응시상태가 [<br>응시상태가 ]<br>-비정상종료<br>4. 시스템 오류<br>5. 시험은 객관<br>6. <b>시험 응시</b> 후인 | 단 1회 만 가능ê<br>시험창을 닫거L<br><b>비정상종료</b> 인 경<br><b> 정상종료</b> 인 경<br>배응시 -> 응시히<br>로 인하여 정상 <sup>3</sup><br>식 3문항 입니디<br><b>새로고참(F5)</b> (<br>및 이의신청 기) | 남니다.<br>) 이탈하는 경옥<br>우, 오른쪽 <b>[비</b><br>우 <mark>0점</mark> 처리 되니<br>가 -> 확인 -><br>취인 시험이 불기<br>해주시기 바랍니<br>간은 2023-04- | 2 시험이 0점 차<br><b>정상종료 재응시</b><br>I 반드시 확인 3<br>응시하기<br>I능한 경우 교육<br>ICL.<br>-18 12:00 ~ 21 | [김됩니다.<br>1] 바른을 통해 퀴즈<br>후 재응시 하시기 바<br>8원(02-6271-601(<br>023-04-21 23:59 | 재응시가 가능합니[<br>랍니다.<br>)~6013)으로 연락비<br>입니다. | 다.<br>랍니다.  |        |                        |
| 참여기간                                                                                                    | 범위                                                                                                    |                                                                                                    | 제출유형                                                                                       |                                                                             | 응시상태                                        | 점수          | 이의신청답변 | 응시하기                   |
| 2023-03-08 9<br>9:00:00 ~<br>2023-03-21 9<br>6:00:00                                                                 | 2전<br>2후 1~4국                                                                                                    | 5.th                                                                                                    | 객관식 3문항                                                                                    | (응지일)                                                                       | 응시완료<br>다 : 2023-04-04)                     | 전 시험지보기     | 답변보기   | 용시완료                   |

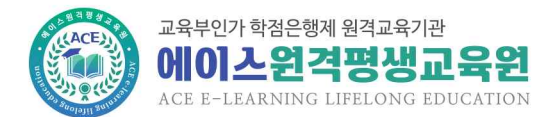

### ② 과제, 토론, 출석은 해당과목 [과목별성적관리] [성적이의신청 및 답변]에서 이의신청 내용 작성 및 확인

홈 > 학습방 > 과목별성적관리

| 과목별 성적관리                                                                                                    | 과목 이동                                     | 이동할 과목을 선택해주세요.   | • |
|----------------------------------------------------------------------------------------------------|-------------------------------------------|-------------------|---|
| * 주의사항<br>1. 원접수는 백분률(100점 만점) 접수에서 평가양복별 성적비률로 반영된 접수입니다.<br>2. 단순히 낮은 점수 및 주관적인 생각으로 이의를 제기하는 것은 불가하며, 영확한 근거:<br>3. 이의신청 이후 최종성적(상대평가)은 상대평가로 진행됩니다.(단, 수강인원 10명 미면<br>4. 상대평가 진행으로 인해 상대평가 점수는 원점수와 다를 수 있습니다.<br>5. 상대평가 진행 방식은 최종성적 확인 공지사양을 참고 바랍니다.<br>• 수료가준 점수 : 총첩 60컵 이상 및 출석를 80% 이상<br>단, 정기사업(중간-기일)에 모두 결사한 경우 미수료 | 과 의견을 제시하여 이의신청하시.<br>일 경우 절대평가로 진행할 수 있; | 71 바랍니다.<br>습니다.) |   |
|                                                                                                    |                                           |                   |   |

| 번호 | 과정명                                 | 구분       | 출석물  | 출석  | 과제 | 중간 | 기말 | 토론 | 쿼즈 | 강의<br>평가 | 총점  | 인정  |
|----|-------------------------------------|----------|------|-----|----|----|----|----|----|----------|-----|-----|
|    |                                     | 원점수      |      |     | 0  | 0  | 0  | 0  | 0  |          | 2.9 | 미수료 |
| ĩ  | [2023년 1학기 4차] 가족복지론<br>성적이의신청 및 답변 | 환산<br>점수 | 4.4% | 0.9 | 0  | 0  | 0  | 0  | 0  | 2        |     |     |
|    |                                     | 상대<br>평가 | %    |     |    |    |    |    |    |          |     |     |

| 작성하기 이의신청확인하기                               |    |
|---------------------------------------------|----|
| ※ 이의신청 답변은 위에 [이의신청확인하기] 버튼을 눌러 확인하시기 바랍니다. |    |
| o 성적이의신청하기                                  |    |
| • 과목명 : [2023년 1학기 4차] 가족복지론 / ○과제 ○토론 ○줄석  |    |
| 적성해주시가 바랍니다.                                |    |
|                                             | 1  |
| 파일 전택 전택된 파일 없음 등록 등록                       | 같기 |

- 이의신청 기간 이후에는 이의신청 접수 불가
- 최종성적 공개 이후에는 성적 변경 불가
- 퀴즈, 중간/기말고사 시험지 확인은 1회만 가능

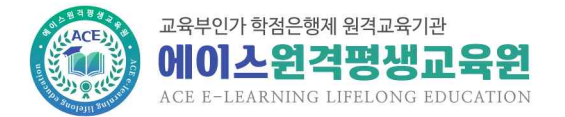

홈 > 학습지원 > 공지사항

# 8. 홈페이지 메뉴 안내

#### 1) 학습지원

- ① 공지사항 : 본교육원 전체 안내사항
- ② Q&A : 학사행정 관련 질의
- ③ FAQ : 자주 묻는 질문과 답변 내용
- ④ 학습자가이드 : 수강방법 가이드
- ⑤ 모바일수강안내 : 모바일 학습 방법 가이드
- ⑥ 원격지원서비스 : 학습자 원격지원서비스(본교육원 연락 후 지원 가능)
- ⑦ 서식자료실 : 공결승인신청서 등 본교육원 신청서 양식
- ⑧ 학사일정 : 차수별 학사일정 안내
- ⑨ 다운로드센터 : 부정행위방지 프로그램 등 학습관련 프로그램 다운로드 센터
- ⑩ 전자도서관 : 국회도서관 등 전자도서관 안내

공지사항 Q&A FAQ 학습자가이드 모바일수강안내 원격지원서비스 서식지료실 학사일정 다운로드센터 전자도서관

공지사항

| 번호 | 제목                                       | 작성일        | 작성자   | 조회  |
|----|------------------------------------------|------------|-------|-----|
| 공지 | [2023.07]카드사 별 무이자 및 부분 무이자 할부 프로모션 안내   | 2023-07-06 | 학사행정팀 | 54  |
| 공지 | [공지] '본인인증' 확대 시행 - SMS 인증 도입 안내         | 2023-06-23 | 학사행정팀 | 374 |
| 37 | 2023년 1학기 6차수(04월 12일 개강반) 기말고사 안내 🚥 📁   | 2023-07-07 | 학사행정팀 | 127 |
| 36 | [2023.07]카드사 별 무이자 및 부분 무이자 할부 프로모션 안내 🚥 | 2023-07-06 | 학사행정팀 | 54  |
| 35 | [공지] '본인인증' 확대 시행 - SMS 인증 도입 인내         | 2023-06-23 | 학사행정팀 | 374 |

- 2) 나의강의실
- ① 증명서발급 : 성적증명서, 수강신청확인서, 교육비납입증명서 발급
- ② 셀프학습독려 : 학사일정 관련 셀프 SMS 등록
- ③ 쪽지함 : 학사일정 쪽지 발송함

| L | 년 강의실                                             | 증명서발급                                                      | 셀프학습독려                                              | 학습자가이드     | 통합  | J성적관 | 발리<br>- | 쪽지함     |                         |       |
|---|---------------------------------------------------|------------------------------------------------------------|-----------------------------------------------------|------------|-----|------|---------|---------|-------------------------|-------|
| S | 명 <mark>서</mark> 발급                               |                                                            |                                                     |            |     |      |         |         | 홈 > 나의 강의실 > i          | 증명서발급 |
|   | 성적증명서 발                                           |                                                            | 수강신청확인서 발급                                          | 교육비납       | 입증명 | 서발급  | 3       |         |                         |       |
|   | 1. 페이지가 넘(<br>2. 인쇄시 교육)<br>인터넷 창의 파(<br>※ 성적증명서는 | 거갈시 나눠서 출력히<br>현로고와 직인이 보이<br>일 > 페이지설정 > 배<br>= 최종성적확정 이후 | 시기 바랍니다.<br> 지 않을시에는<br>경색 및 이미지 인쇄를 체<br>출력 가능합니다. | 크하시고 인쇄하시가 | 바랍니 | сŀ.  |         |         | 2                       | J 광발급 |
|   | 비 번호                                              |                                                            | 과정명                                                 |            | 학점  | 점수   | 성적      | 출석률 (%) | 교육기간                    | 발급    |
| C | 66                                                | [2023년                                                     | 면 1학기 4차] 가족복지                                      | 기론         | 3   | 0    | 0       | 4.4     | 2023-02-15 ~ 2023-05-30 |       |

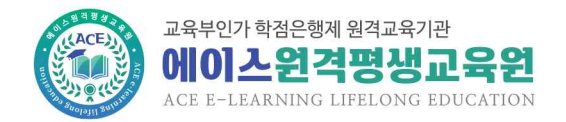

- ④ 학습방
- 수업계획서 : 과목 수업계획서
- 과목질문과답변 : 과목 관련 학습문의 교수님께 질의
- 교안다운 : 강의 전체 교안 다운(PDF파일)
- 수강생공지사항 : 학사일정 및 주의사항 공지
- 과목공지사항 : 수업계획서 및 과목 참고자료 안내

|                 | $\bigcirc$ | 0        |  |
|-----------------|------------|----------|--|
| 수업계획서           | 수강방법       | 과목 질문과답변 |  |
| $\triangleleft$ |            |          |  |
| 수강생공지사항         | 셀프학습독려     | 교안다운     |  |

| o 수강생공지사항                            | more       | o 과목공지사항                     | more       |
|--------------------------------------|------------|------------------------------|------------|
| -<br>· (3월 개강반) 성적이의신청 및 최종 성적 확인 안내 | 2023.06.09 | · 2023년 1학기 4차수 교육과정 및 수업계획서 | 2023.02.07 |
| • (3월 개강반) 기말고사 안내                   | 2023.06.01 |                              |            |

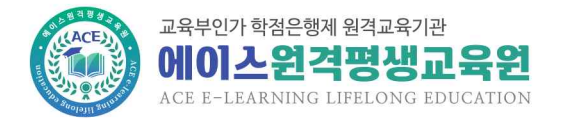

# 9. 성적기준 및 분포

1) 성적평가 기준

① 출석률 =  $\frac{전체교\Lambda}{출 4 \pi u \Lambda} \times 100\%$ , 출석점수 = 출석률 × 20%

② 출석률 80% 미만 시 출석미달로 F처리

| 중간 | 기말 | 과제 | 과제 토로 참여도 |    | 츠서   | 하게 |        |  |
|----|----|----|-----------|----|------|----|--------|--|
| 고사 | 고사 | 피제 | <u> </u>  | 퀴즈 | 강의평가 | 27 | U ~ II |  |
| 25 | 30 | 15 | 5         | 3  | 2    | 20 | 100    |  |

- 2) 성적분포
- ① 미수료(중간/기말 모두 결시, 출석률 80% 미만)자를 제외하고 상대평가 점수 부여
- ② 성적평가는 상대평가로 진행(단, 수강인원이 10명 미만 및 학습과정이 실습비중 50% 초과 시 절대평가 진행 가능)

| 성적 분포           | 비율(%)                         |  |  |
|-----------------|-------------------------------|--|--|
| 90점 이상          | 25                            |  |  |
| 80점 이상 ~ 90점 미만 | 35                            |  |  |
| 70점 이상 ~ 80점 미만 | 30                            |  |  |
| 60점 이상 ~ 70점 미만 | 10                            |  |  |
| 60점 미만          | 중간/기말고사 미응시자 및<br>출석률 80% 미만자 |  |  |
| 합계              | 100%                          |  |  |

- ③ 상대평가 기준
  - 성적이의신청 기간 이후 미수료자를 제외하고 상대평가 점수 부여
  - 차시별/과목별/교수자 기준으로 석차 정렬
  - 석차를 기준으로 성적등급 비율에 맞춰서 인원 배분
  - 성적등급별 최고점과 최하점을 기준으로 본인 취득점수에 대한 최종 점수 부여
  - 상대평가 환산
  - 동점자 석차 정렬 우선순위
    - ▶ 중간, 기말, 과제, 토론, 퀴즈, 강의평가 점수가 높은 순

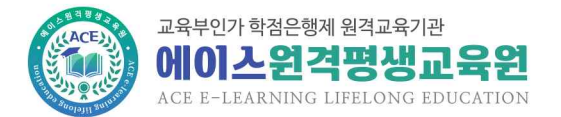

#### 평가항목별 채점

1. 총점 기준으로 상대평가 시행 - 사전보고 정원 : 800명 - 본인 취득점수 : 93점 - 상대평가 점수 : 98점 2. 평가항목별 점수 분리 - 평가비율 1%당 점수 산출 기준 마련 - 공식 : (본인점수 - 본인출석) / (100 - 출석만점) = 1% 예시 : (98 - 19) / (100 - 20) = 0.988(소수점 4자리에서 반올림) - 평가비율 적용(소수점 2자리에서 반올림하여 1자리 산출) ① 중간(25%): 0.988 × 25 = 24.7 ② 기말(30%) : 0.988 × 30 = 29.6 ③ 출석(20%) : 19(불변) ④ 토론(5%) : 0.988 × 5 = 4.9 ⑤ 퀴즈(3%): 0,988 × 3 = 3 ⑥ 강의평가(2%): 0.988 × 2 = 2 ⑦ 과제(15%): 98 - 24.7 - 29.6 - 19 - 4.9 - 3 - 2 = 14.8

| 점수       | 등 급 | 평 점 |
|----------|-----|-----|
| 95점 이상   | A+  | 4.5 |
| 90 ~ 94점 | A   | 4.0 |
| 85 ~ 89점 | B+  | 3.5 |
| 80 ~ 84점 | В   | 3.0 |
| 75 ~ 79점 | C+  | 2.5 |
| 70 ~ 74점 | С   | 2.0 |
| 65 ~ 69점 | D+  | 1.5 |
| 60 ~ 64점 | D   | 1.0 |
| 60점 미만   | F   | 없음  |

#### ④ 상대평가 적용 후 최종 점수 평점